PREFEITURA MUNICIPAL DE BOM

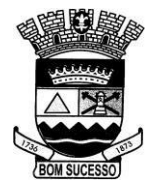

## SUCESSO

## INSTRUÇÕES PROPOSTA DIGITAL:

Entrar no link:

http://www.memory.com.br/area-restrita/ e ou http://www.bomsucesso.mg.gov.br

Baixar o arquivo: Registra proposta para envio ao fornecedor;

Extrair o arquivo para a área de trabalho ou outra pasta de destino, descompactando - o;

Seguir as orientações abaixo para digitação da Proposta de Preços:

## WSICRegistraPropostas: Programa para digitação de propostas para Cotação de Preços ou Processos Licitatórios.

## Sequência operacional

- 1. Selecionar a finalidade para as propostas: Processo Licitatório.
- 2. Selecionar a identificação (natureza jurídica ) do Fornecedor: CNPJ para as Pessoas Jurídicas
- 3. Digitar o número do CNPJ.
- 4. Digitar o Nome ou a Razão Social do Fornecedor.
- 5. Clicar o botão Confirmar para a confirmação dos dados informados.

6. Clicar o botão Abrir Cotação ou Abrir Processo para selecionar e abrir o arquivo com os itens do Processo Licitatório, respectivamente.. O nome do arquivo tem a seguinte composição: PL\_000152\_2023.SIC, onde:

- 000152: identifica o número do Processo Licitatório;
- 2023: identifica o ano do exercício do Processo Licitatório;
- SIC: extensão do nome do arquivo.
- 7. Selecionar os itens através do grid.
- 8. Digitar a Marca do produto descrito.
- 9. Digitar o Valor Unitário proposto para o item.
- 10. Clicar no botão Gravar para confirmar os dados digitados para o item.
- 11 Repetir os itens 7, 8, 9, 10 deste tutorial para todos os itens do Processo Licitatório.

12. Clicar no botão Relatório para emitir um relatório para controle e conferências das propostas digitadas.

13. Clicar no botão Abrir Propostas para abrir um arquivo já começado de propostas de um Processo Licitatório e dar continuidade à digitação. O nome do arquivo tem a seguinte composição:PL\_000152\_2023\_12123123000199.PRO, onde:

- PL identifica o arquivo pertence a um Processo Licitatório;
- 000152: identifica o número do Processo Licitatório;
- 2023: identifica o ano do exercício do Processo Licitatório;
- 0000000000: identifica o número do CNPJ ;
- PRO: extensão do nome do arquivo.

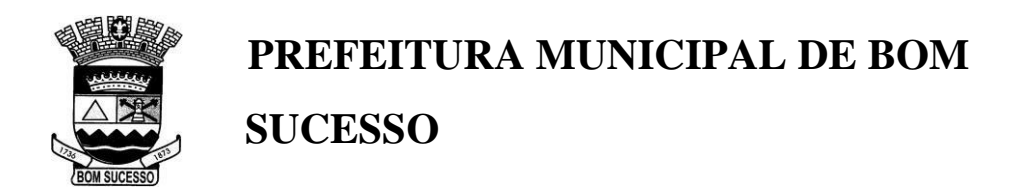

14. Clicar no botão Encerrar para finalizar a digitação das propostas e gravar o arquivo que deverá ser enviado para o órgão público solicitante. O arquivo será gravado na **mesma pasta** onde foi anteriormente salvo, ou onde se encontra o programa WSICRegistraProposta.exe e o nome tem a mesma composição descrita no item 13 deste tutorial.